# Šifrant Konti

Zadnja sprememba 13/03/2025 1:53 pm CET

Kontni načrt je eden izmed najpomembnejših šifrantov, na katerega so vezani skoraj vsi ostali šifranti in meniji v programu.

Program Minimax uporablja kontni načrt, ki je pripravljen na podlagi Priporočenega enotnega kontnega načrta Slovenskega inštituta za revizijo (SIR) z veljavnostjo od 1. 1. 2024.

Ob vnosu nove organizacije, pri prvem urejanju nastavitev organizacije, izberemo ali program prepiše konte:

- iz sistema Minimax (enotni kontni načrt v skladu z računovodskimi standardi) ali
- iz obstoječe organizacije na istem plačniku. Računovodski servisi običajno uredijo konti načrt pri prvi, svoji organizaciji, nato pri odpiranju vseh nadaljnjih organizacij konti načrt kopirajo.

#### V meniju **Šifrant > Konti** lahko:

- pregledujemo konte,
- dodajamo nove analitične konte
- urejamo analitične konte,
- brišemo analitične konte,
- izvozimo kontni načrt za uvoz v druge programe in
- masovno urejamo lastnosti kontov.

## Pregledovanje in iskanje kontov

V meniju Šifranti > Konti pregledujemo nastavitve kontov.

Če želimo pregledovati lastnosti določenega konta, lahko na osnovni preglednici v iskalno okno vpišemo delni naziv oziroma oznako konta in kliknemo na **Najdi**.

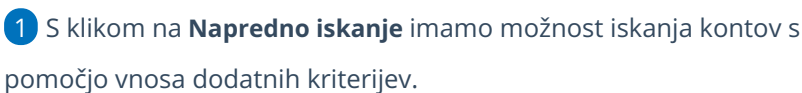

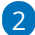

Po vnosu želenih kriterijev kliknemo **Najdi.** Program prikaže pregled kontov na podlagi vnesenih omejitev.

### minimax

| Konti       Izvoz podatkov       Masovne obdelave <ul> <li>X Zapri</li> <li>Izvoz podatkov</li> <li>Masovne obdelave</li> </ul> Majdi Q <ul> <li><ul> <li><ul></ul></li></ul></li></ul>                                                                                                    | minima   | ax     | + Nov ~     | F   | Poslov | vanje  |       | Knjigo | vodstv | <i>'</i> o ~ | Bani | ka ~ | P    | lače   | ~ :   | Šifran  | ti ~ | Na      | ibira | Inik | 24 |         |      |     |       |     |      |        |     |
|----------------------------------------------------------------------------------------------------|----------|--------|-------------|-----|--------|--------|-------|--------|--------|--------------|------|------|------|--------|-------|---------|------|---------|-------|------|----|---------|------|-----|-------|-----|------|--------|-----|
| X Zapri       Izvoz podatkov       Masovne obdelave         Image: Novel to the standard state of the state of the state of                                    | Konti    |        |             |     |        |        |       |        |        |              |      |      |      |        |       |         |      |         |       |      |    |         |      |     |       |     |      |        |     |
| + Nov         Q         Image: Constraint of the stange of the stange of | × Zapri  | Izvo   | z podatkov  |     | Masov  | /ne ob | delav | /e     |        |              |      |      |      |        |       |         |      |         |       |      |    |         |      |     |       |     |      |        |     |
| <pregšnja< td="">       1       2       3       4       5       6       7       8       9       10       11       12       13       14       15       16       17       18       11         Konto ↓       Naziv       Knjiženje       Vrsta konta       Analitika       Delavec       Stranka         0       Dolgoročna sredstva       Knjiženje ni dovoljeno       Finančni konto       Se ne vnaša       Se ne vnaša       Se ne vn</pregšnja<>                                                                                                    | + Nov    | Q      |             |     |        |        |       |        |        |              |      |      | ţ),  | } Nap  | redno | ) iskan | je 🔨 |         | Naj   | di Q |    |         |      |     |       |     |      |        |     |
| Konto         Nativ         Knjiženje         Vrsta konta         Analitika         Delevec         Stranka           0         Dolsoročna sredstva         Knjiženje ni dovoljeno         Finančni konto         Se ne vnaša         Se ne vnaša <th></th> <th></th> <th></th> <th></th> <th></th> <th></th> <th></th> <th></th> <th>&lt;</th> <th>prejšnja</th> <th>1</th> <th>2</th> <th>3</th> <th>4</th> <th>56</th> <th>7</th> <th>8</th> <th>9</th> <th>10</th> <th>11</th> <th>12</th> <th>13</th> <th>14</th> <th>15</th> <th>16</th> <th>17</th> <th>18</th> <th>19</th> <th>1</th>                                                                                                    |          |        |             |     |        |        |       |        | <      | prejšnja     | 1    | 2    | 3    | 4      | 56    | 7       | 8    | 9       | 10    | 11   | 12 | 13      | 14   | 15  | 16    | 17  | 18   | 19     | 1   |
| 0 Dolgoročna sredstva Knjiženje ni dovoljeno Finančni konto Se ne vnaša Se ne vnaša Se ne vnaš                                                                                                    | Konto 👃  | Naziv  |             |     |        |        |       |        |        |              |      |      | Knji | ženje  |       |         |      | Vrsta l | conta |      | Ar | alitika |      | Del | avec  |     | Stra | nka    |     |
|                                                                                                    | <u>0</u> | Dolgor | očna sredst | tva |        |        |       |        |        |              |      |      | Knj  | iženje | ni do | voljen  | 10   | Finan   | čni k | onto | Se | e ne v  | naša | Se  | ne vn | aša | Sei  | ne vni | aša |

## lzvoz seznama kontov - kontnega načrta

V meniju **Šifranti > Konti** izvozimo seznam kontov s klikom na **Izvoz preglednice**.

Program izvozi preglednico glede na izbrane kriterije z vsebino kot jo vidimo na ekranu.

| minimax                | + Nov ~       | Poslovanje ~   | Knjigovodstvo ~ | Banka ~  | Plače 🗸      | Šifranti  | ~ Nabiralnik   | Mini podjetje d.o.o.        | ~ ይ 🛱 (         | ? ©           |
|------------------------|---------------|----------------|-----------------|----------|--------------|-----------|----------------|-----------------------------|-----------------|---------------|
| Konti                  |               |                |                 |          |              |           |                |                             | 6               | 2             |
| × Zapri Izv            | oz podatkov   | Masovne obdel  | ave             |          |              |           |                |                             |                 | Izvoz pregled |
| + Nov                  | 해 Osnov       | mo iskanje 🔨   | Najdi Q         |          |              |           |                |                             |                 | Î             |
| Konto:                 |               |                |                 | Analitik | a:           |           | ~              | Prepovedana uporaba:        | ~               |               |
| Naziv:                 |               |                |                 | Delaved  |              |           | ~              | Davek na finančne storitve: | ~               |               |
| Opis:                  |               |                |                 | Stranka  | c            |           | ~              | Leto:                       | 2016            | - 1           |
| Dovoljeno knjiženje    | e:            |                | ~               | Davčno   | nepriznan:   |           | ~              |                             |                 | - 1           |
| Vrsta konta:           |               |                | ~               |          |              |           |                |                             |                 |               |
|                        | < prejšnja    | <u>1</u> 2 3 4 | 56789           | 10 11    | 12 13        | 14 15     | 6 17 18 19     | 20 21 22 23 24 nasled       | dnja >          |               |
| Konto \downarrow Naziv |               |                |                 |          | Knjiženje    |           | Vrsta konta    | Analitika Delavec Str       | ranka Nepriznar | Prepov        |
| 0 Dolgo                | oročna sredst | va             |                 |          | Knjiženje ni | dovoljeno | Finančni konto | Se ne vnaša Se ne vnaša Se  | e ne vnaša      |               |